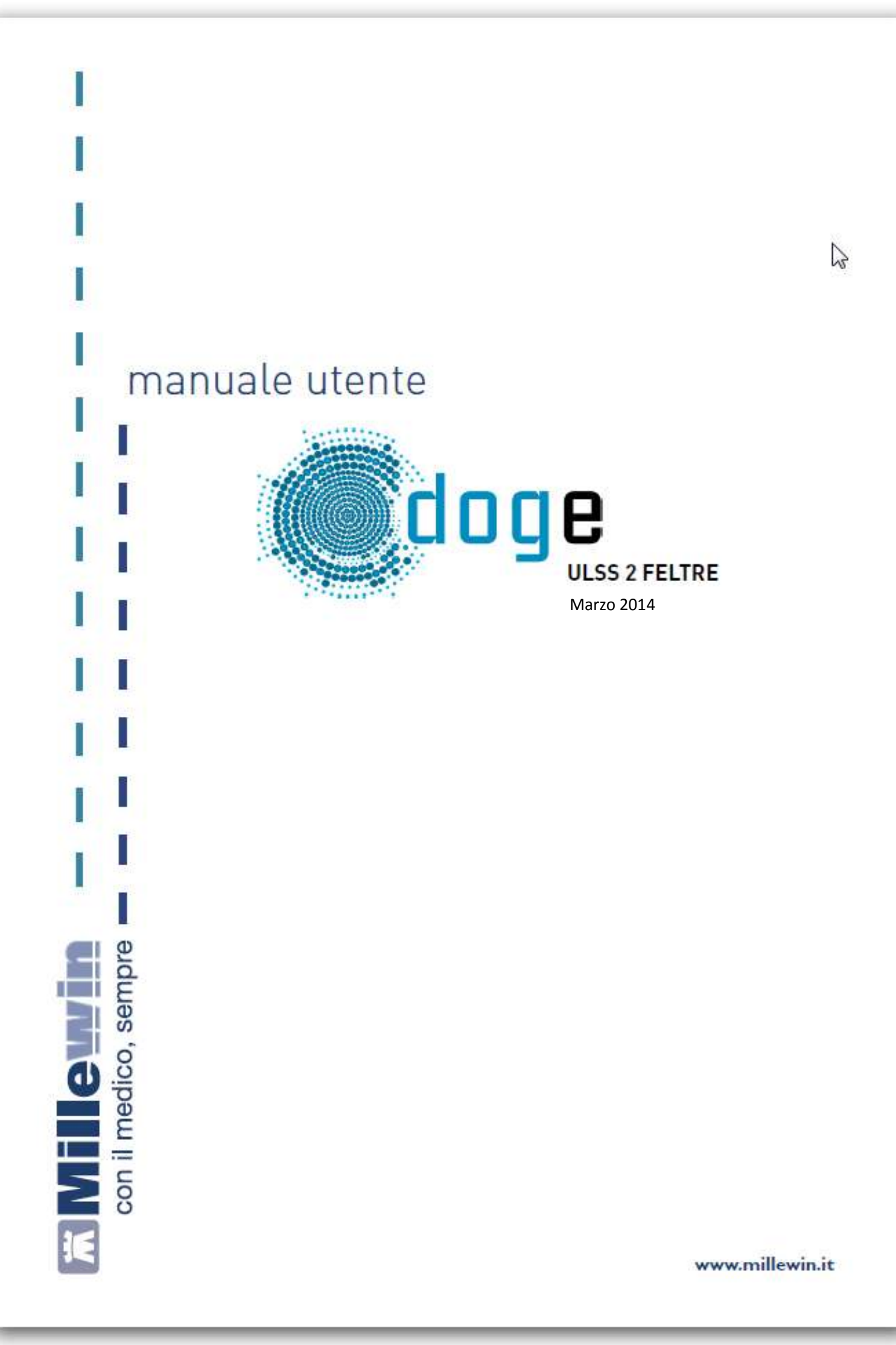

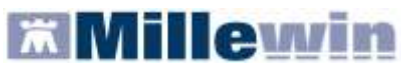

# **SOMMARIO**

| INSERIMENTO LICENZA ADD ON PER L'ATTIVAZIONE DEL PROGETTO                                                                      | 2            |
|----------------------------------------------------------------------------------------------------|--------------|
| ISTRUZIONE PER L'UTILIZZO DEI SERVIZI                                                                                          | 5            |
| COLLEGAMENTO DELLA VPN                                                                                                    | 5            |
| ACCESSO AI SERVIZI DI INTEGRAZIONE DOGE                                                                                        | 7            |
| B - INFORMAZIONI GENERALI                                                                                                    | 9            |
| C - SERVIZI SU ASSISTITO SINGOLO<br>RICEZIONE ANAGRAFICA<br>REGISTRAZIONE PRIVACY<br>RICERCA DATI SU ASSISTITO CORRENTE        |              |
| D - SERVIZI SULL'INTERO ARCHIVIO<br>SERVIZI DI RICEZIONI DATI DALLA ASL<br>ALLINEAMENTO ANAGRAFICHE<br>ALLINEAMENTO NUOVI DATI |              |
| A - SERVIZI AGGIUNTIVI<br>SCARICO LOTTI NRE (numero di ricetta elettronica)<br>INVIO FLUSSI ART. 59 BIS                        | 17<br>17<br> |
| APPENDICE                                                                                                    | 28           |
| AUTENTICAZIONE AL SERVER AZIENDALE (Credenziali DOGE)                                                                          | 28           |
| RINNOVO DELLE CREDENZIALI DOGE                                                                                                 | 28           |

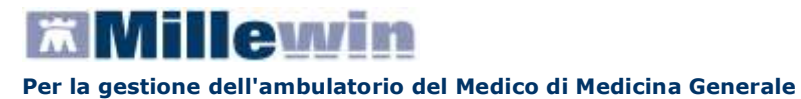

#### INSERIMENTO LICENZA ADD ON PER L'ATTIVAZIONE DEL PROGETTO

Per abilitare il Progetto DOGE e permetterne l'integrazione con Millewin, è necessario attivare la licenza, seguendo le istruzioni di seguito indicate:

Aprire Gestore Progetti XDE da Start\Programmi\Millewin\Utility\

|             |     | Catalogo di Windows<br>Windows Update<br>Impostazioni accesso ai programni<br>Apri documento Office<br>Nuovo documento Office |   |     |                                    |     |         |    |                          |  |
|-------------|-----|----------------------------------------------------------------------------------------------------|---|-----|------------------------------------|-----|---------|----|--------------------------|--|
|             | 陽   | Programmi                                                                                                    | ٠ | ſ   |                                    |     |         |    |                          |  |
|             | 0   | Dati recenti                                                                                                    |   | 100 | 12-10-10-10-1                      |     |         |    |                          |  |
| IBNG        | 0-  | Impostazioni                                                                                                    | • |     | Accessori<br>Esecuzione automatica | :   |         |    |                          |  |
| <b>BSIC</b> | P   | Cerca                                                                                                    |   |     | Hilem                              | • 6 | utility | ÷F | Gestore Progetti XDE     |  |
| Profe       | 0   | Guida in línea e supporto tecnico                                                                                             |   | 0   | 5255                               | •   | ¥       | 12 | Log GéstoreBrwioXDE<br>8 |  |
| Å           |     | Esegui                                                                                                    |   |     |                                    |     |         |    |                          |  |
| ndows       | P   | Disconnetti vsanminiatesi                                                                                                    | Ì | ľ   |                                    |     |         |    |                          |  |
| Ň           | 0   | Spegni computer                                                                                                    |   |     |                                    |     |         |    |                          |  |
| 1           | sta | nt                                                                                                    |   |     |                                    |     |         |    |                          |  |

 Comparirà la finestra sotto riportata, nella quale inserire "Nome Utente" e "Password" utilizzati per l'accesso al programma Millewin:

| 🔑 Gestore P  | rogetti X | DE Ver. 2. | 6 - Login     | × |
|--------------|-----------|------------|---------------|---|
| Inserire I   | Nome Ute  | nte e Pass | word Millewin |   |
| Nome Utente: | veronica  |            |               |   |
| Password:    | ккккке    |            |               |   |
|              |           | пк         | Annulla       | 1 |

Dopo l'autenticazione si visualizzerà la seguente maschera:

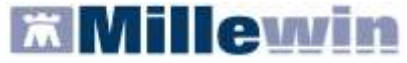

| Costore Progetti XDE Ver. 2.6 |                                                                              |
|-------------------------------|------------------------------------------------------------------------------|
| 🔬 Lista Progetti Abilitati —  |                                                                              |
| Descriptive                   |                                                                              |
|                               |                                                                              |
|                               |                                                                              |
|                               |                                                                              |
|                               |                                                                              |
|                               |                                                                              |
|                               |                                                                              |
| in and a                      | Incentra Licenza D Importa Lik7                                              |
| in the second                 | Interes Interes                                                              |
| Abilita ricezione dati        | Insense License Imports LKF     Abilities Millewin Extended                  |
| Abilits ricezione del         | Inseruci Licenze     Imports LK7      Ability Millevin Extended     Continue |

Cliccare su "Inserisci Licenza" => comparirà la seguente schermata:

| 🔑 Gestore Progetti XDE Ver. 2.6 - Co | dice di attivazione |        |
|--------------------------------------|---------------------|--------|
| Digita il codice di attivazione:     | -                   |        |
|                                      | <u>A</u> nnulla A   | pplica |

• Fare clic sull'icona cerchiata in rosso nella figura in alto

| Gestore Progetti XDE                |               |
|-------------------------------------|---------------|
| Incolla o digita il codice licenza: | OK<br>Annulla |
| A2831X8X743BCB                      |               |

Inserire il proprio Codice di Attivazione Add-on, composto da 14 caratteri e premere "OK"

| 🔑 Gestore Progetti XDE Ver.      | 2.6 - Co | dice di attiva  | zione | ×        |
|----------------------------------|----------|-----------------|-------|----------|
| Digita il codice di attivazione: | A283     | <b>-</b> 1X8X7  | Извсв | <b>B</b> |
|                                  |          | <u>A</u> nnulla |       | ica      |

Fare clic sul tasto "Applica" => comparirà la seguente videata di conferma, cliccare su "OK":

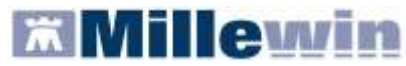

#### Per la gestione dell'ambulatorio del Medico di Medicina Generale

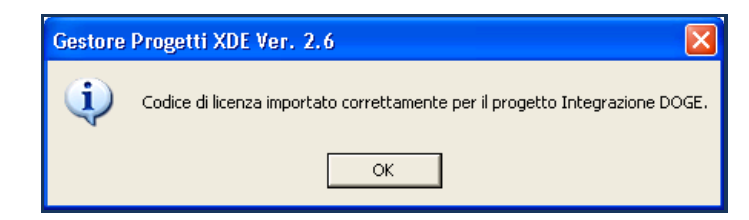

Nella videata iniziale di Gestore Progetti XDE, comparirà il nome del progetto abilitato e la data di scadenza:

| 🔎 Gestore Progetti XDE Ver. 2.6.26                                  |                |  |  |  |  |
|---------------------------------------------------------------------|----------------|--|--|--|--|
| 🛛 🔔 Elenco Progetti Abilitati 🛛 ——————————————————————————————————— |                |  |  |  |  |
| Nome/Descrizione                                                    | Stato/Scadenza |  |  |  |  |
| Integrazione DOGE                                                   | 31/12/2011     |  |  |  |  |
|                                                                     |                |  |  |  |  |

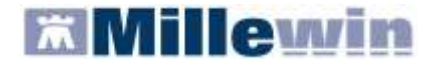

## ISTRUZIONE PER L'UTILIZZO DEI SERVIZI

L'utilizzo dei servizi offerti dall'Integrazione DOGE per la ULSS di Feltre, è strettamente legato a 3 passaggi fondamentali:

- > collegamento della VPN
- > accesso ai servizi di integrazione
- > autenticazione al Server Aziendale (Credenziali DOGE)

#### CREDENZIALI DI ACCESSO INDISPENSABILI PER L'UTILIZZO DELL'INTEGRAZIONE DOGE

- Credenziali di accesso ai servizi doge forniti dalla ULSS.
- Credenziali di accesso al sistema TS per i servizi MEF.

Le credenziali di accesso *Username* e *Password* saranno richiesti al primo accesso ai servizi di integrazione e sarà necessario rinnovarle trascorsi 90 giorni dal loro rinnovo.

Per ulteriori informazioni consultare il paragrafo: AUTENTICAZIONE AL SERVER AZIENDALE (Credenziali DOGE) dell'APPENDICE del presente manuale

#### COLLEGAMENTO DELLA VPN

Per accedere ai servizi di integrazione DOGE è necessario avviare la VPN aziendale.

**ATTENZIONE** La procedura non è automatica, ma richiede l'intervento manuale dell'utente. Inoltre, si ricorda che, per accedere ai servizi DOGE è indispensabile essere in possesso delle credenziali di accesso alla VPN e della chiavetta token.

#### Istruzioni per il collegamento:

- Verificare che il computer in uso sia collegato ad Internet
- Collegarsi al link <u>https://vpn.ulss.belluno.it/Login/Login</u>

All'apertura della pagina potrebbe comparire la videata sotto riportata:

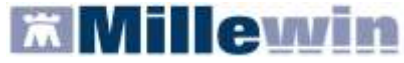

| Errore      | di certificato: esplorazione bloccata - Windows Internet Explorer                                                                                                    |      |
|-------------|----------------------------------------------------------------------------------------------------|------|
| 00.         | Diffusi//spo.uku belluno.@l.ogivl.bgis                                                                                                    |      |
| File Modifi | ca Visualizza Preferiti Strumenti ?                                                                                                    |      |
| 🚖 Preferiti | 🏟 💋 Sit suggerts 🔸 🔊 Raccita Web Sho 🔸                                                                                                    |      |
| Errore d    | certificato: esplorazione bloccata                                                                                                    | - 61 |
| 8           | Si è verificato un problema con il certificato di protezione del sito Web.<br>Il certificato di protezione presentato dal sito Web non è stato emesso da un'Autorità di certificazione<br>disponibile nell'elenco locale. |      |
|             | l problemi relativi al certificato di protezione possono indicare un tentativo di ingannare l'utente o di<br>intercettare i dalli inviati al server.                                                                      |      |
|             | È consigliabile chiudere la pagina Web e interrompere l'esplorazione del sito Web.                                                                                                    |      |
|             | Pare cic qui per chiudere la pagina Web.                                                                                                    |      |
|             | Continuare con il sito Web (scetta non consigliata).                                                                                                    |      |
|             | CUlteriori informazioni                                                                                                    |      |

- Per procedere cliccare su "Continuare con il sito web"
- Inserire le proprie credenziali VPN fornite dalla ULSS 2 Feltre:
  - ✓ nome utente
  - ✓ password la parola chiave è composta da: password + il Numero riportato sulla chiavetta token (si consiglia di verificare le tacchette presenti a sinistra della chiavetta e di trascrivere il numero quando le tacchette sono 6, poiché la numerazione è con scadenza scandita dal diminuire delle stesse)
- Cliccare su "Accedi"
- Una volta effettuato l'accesso cliccare su "Connetti"

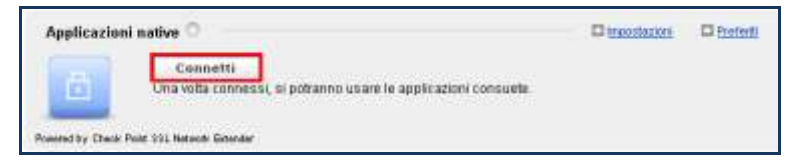

• Attendere la connessione al Server:

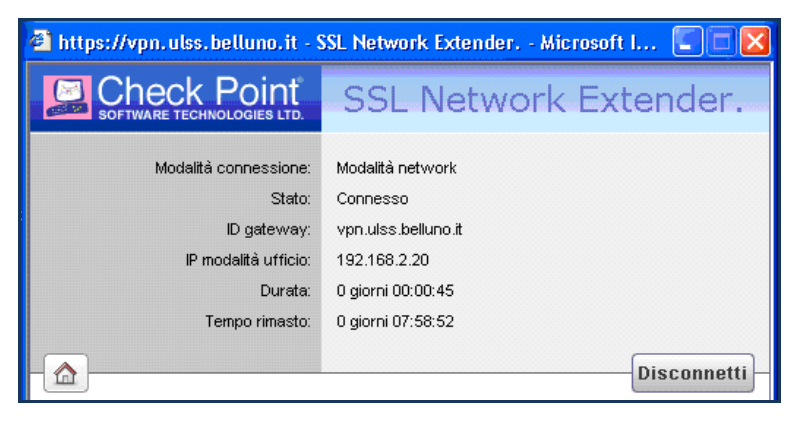

Una volta connessi, ridurre le finestre ad icona, facendo attenzione a non chiuderle completamente

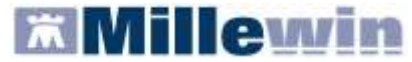

## ACCESSO AI SERVIZI DI INTEGRAZIONE DOGE

Per accedere al menu dell'Integrazione DOGE, è necessario aprire il programma Millewin e seguire le seguenti istruzioni:

Selezionare la voce Integrazione DOGE dal menu Scambio dati di Millewin

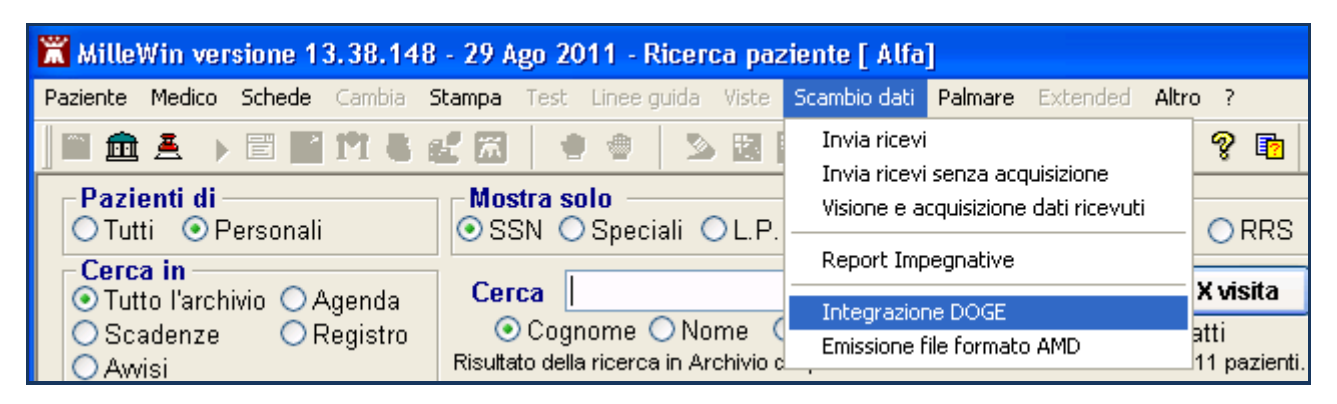

Si aprirà la seguente schermata:

| (A) ⊑<br>(B) | Integrazione Millewin - DOGE       Image: Comparison of the second second |
|--------------|----------------------------------------------------------------------------------------------------|
|              | Sergio Ilaldoni       Codice fiscale : FNTGL64C29D612Z<br>Medico titolare : Sergio Naldoni       Versione catalogo:<br>catalogo Millewin         SERVIZI SU ASSISTITO:       GIULIO FANTECHI                                                                                                    |
| ©            | Ricezione anagrafica       Ricerca dati su assistito corrente       Eista referti presenti sul server ASL         Registrazione privacy       Imposta       U1/11/2011 V       V02/12/2011 V         Imposta       Elenca       Elenca                                                                                                    |
| 0            | SERVIZI SU INTERO ARCHIVIO DI SERGIO NALDONI (7)<br>SERVIZI DI RICEZIONE DATI DALLA ASL (INTERO ARCHIVIO)<br>O Nuovi dati<br>Allineamento anagrafiche data:<br>(gg-mm-aaaa)<br>Ricevi automaticamente i nuovi<br>dati all'avvio di Millewin<br>(gg-mm-aaaa)                                                                                                    |

Consultando l'immagine sopra riportata, è possibile notare che l'interfaccia grafica di DOGE è suddivisa in quattro sezioni:

- A Barra dei servizi aggiuntivi e degli strumenti
- **B** Informazioni generali
- **C** Servizi su assistito singolo
- D Servizi sull'intero archivio

Nello specifico, si riportano nel dettaglio le descrizioni delle singole aree, contrassegnate dai numeri 1 - 9.

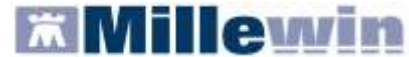

Per la gestione dell'ambulatorio del Medico di Medicina Generale

**9** Strumenti: questa sezione consente di inserire e salvare sia le credenziali di accesso ai servizi Doge che le credenziali fornite dal MEF.

| Ē | <b>N</b> Integrazione      | e Millewin                             | - DO | GE                                                    |                                                                   |                     |                                                 |
|---|----------------------------|----------------------------------------|------|-------------------------------------------------------|-------------------------------------------------------------------|---------------------|-------------------------------------------------|
| 2 | Servizi aggiuntivi         | Strumenti                              | ?    |                                                       |                                                                   |                     |                                                 |
|   | Medico s<br>Medico per con | Opzioni<br>Grezionare<br>nessione alla | AS   | Imposta credenziali SOGEI<br>Imposta credenziali DOGE | ssistito selezionato                                              |                     | Informazioni generali<br>Versione integrazione: |
|   | (utente corrente           | e o suo asso                           | ciat | Configura proxy Per utilizzare l                      | essun assistito selezionato<br>e funzionalità dell'integrazione è | Scegli<br>assistito | 15.0.54.0<br>Versione catalogo:                 |
|   | Sergio Haldo               |                                        | ×    | necessa                                               | rio scegiiere un assistito.                                       |                     | catalogo Millevvin                              |

#### **IMPOSTAZIONE CREDENZIALI MEF**

Le credenziali di accesso per l'utilizzo dei servizi MEF sono fornite dagli Enti Istituzionali preposti ed hanno una validità di 90 giorni trascorsi i quali devono essere rinnovate mediante l'accesso al sito www.sistemats.it.

La nuova password rinnovata sul portale TS (<u>www.sistemats.it</u>) deve essere successivamente memorizzata in Millewin procedere da:

Scambio Dati -> Integrazione Doge -> Strumenti -> Opzioni -> Imposta credenziali SOGEI

| MilleWin | n                            |  |
|----------|------------------------------|--|
|          | INSERIRE USERNAME E PASSWORD |  |
|          | Impostazione credenziali MEF |  |
|          | Username BRLGPP54D29H224L    |  |
|          | Password                     |  |
|          | Ok Cancel                    |  |

#### IMPOSTAZIONE CREDENZIALI DOGE

L'accesso ad un qualsiasi servizio reso disponibile dal Progetto è subordinato all'autenticazione verso il Server Aziendale (Credenziali DOGE).

Alla richiesta di autenticazione comparirà la seguente schermata (Credenziali DOGE):

|                                                                                                    | MilleWin                                                                                                    | $\mathbf{X}$ |
|----------------------------------------------------------------------------------------------------|----------------------------------------------------------------------------------------------------|--------------|
| <ul> <li>✓ Username: codice fiscale del<br/>Medico</li> <li>✓ Password: comunicata dalla ASL</li> </ul> | C R E D E N Z I A L I D O G E         Inserire credenziali DOGE dell'utente corrente         Username       NLDSRG65B23D612T         Password       XXXXXXXXXXXXXXXXXXXXXXXXXXXXXXXXXXXX |              |
|                                                                                                    | Salva Annulla                                                                                                    |              |

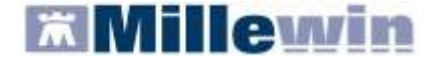

È necessario salvare le credenziali cliccando sul pulsante "Salva". Le credenziali di accesso hanno una validità di 90 giorni, trascorsi i quali è necessario procedere al loro rinnovo. Per ulteriori informazioni consultare il paragrafo: AUTENTICAZIONE AL SERVER AZIENDALE (Credenziali DOGE) dell'APPENDICE del presente manuale

#### **B - INFORMAZIONI GENERALI**

Fare clic sul pulsante

• Medico selezionato: mostra il nome del Medico che ha effettuato il login con Millewin

**2** Assistito selezionato: mostra nominativo e codice fiscale del paziente del quale si desidera aggiornare le informazioni anagrafiche, referti ecc.

Di default vengono visualizzati i dati del paziente preso in visita. È tuttavia possibile selezionare un nuovo assistito dal Server ASL seguendo la procedura di seguito indicata:

| Cambia    |  |
|-----------|--|
| assistito |  |

Per la gestione dell'ambulatorio del Medico di Medicina Generale

**ATTENZIONE** L'accesso a questa sezione è disponibile solo dopo aver inserito con successo le credenziali per accedere ai servizi del Server Aziendale (*Credenziali DOGE*).

Vedi paragrafo: AUTENTICAZIONE AL SERVER AZIENDALE (Credenziali DOGE) dell'APPENDICE del presente manuale

Dopo l'autenticazione al Server Aziendale, comparirà la relativa finestra di ricerca assistito:

| Integrazione Millewin - DOGE -              | RICERC | A ASSISTITO | SUL | SERVER | A S L |
|---------------------------------------------|--------|-------------|-----|--------|-------|
| Utente corrente                             |        |             |     |        |       |
| Nominativo : Alfa                           |        |             |     |        |       |
| Codice fiscale : MILLE_WIN                  |        |             |     |        |       |
|                                             |        |             |     |        |       |
| Assistito                                   |        |             |     |        |       |
| Cognome : rosso                             |        |             |     |        |       |
| Nome: alexan                                |        |             |     |        |       |
| Data nascita : 🔽 14/05/2004<br>(gg-mm-aaaa) |        |             |     |        |       |
| Codice fiscale :                            |        |             |     |        |       |
| Ricerca                                     |        |             |     |        |       |

Dalla finestra "Ricerca assistito sul Server ASL", è possibile effettuare la ricerca del paziente compilando i campi contrassegnati da nome, cognome e data di nascita oppure inserendo il solo codice fiscale

- Ricercato il paziente, compariranno a video le informazioni anagrafiche, caricate sui domini centrali della ASL
- Fare clic sul pulsante Seleziona per acquisire i dati in Millewin ed aggiornare la cartella del paziente:

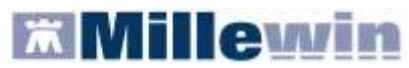

| Nomentive:       Dissipation         Codice fiscale:       BPLOPP54D24H224D         Assistibo       Codice regionale:       26264 - codice fiscale:       BPLOPP54D24H224D         Assistibo       DATI ANAGRAFICI ASSISTITO         Nominativo:       ALEXAN ROSSO         Sesso:       M         Data macria:       14-05-2004         (gg-me-asaa)       14/05/2004         Codice fiscale:       PSLLUNO         Codice fiscale:       Reside         Privacy - data consenso:       Privacy - data consenso:         Privacy - data consenso:       Privacy - data consenso:         Privacy - data consenso:       Privacy - data consenso:         Privacy - data consenso:       Privacy - data consenso:         Privacy - data consenso:       Privacy - data consenso:         Privacy - data consenso:       Privacy - data consenso:         Privacy - data consenso:       Privacy - data consenso:         Privacy - data consenso:       Privacy - data consenso:         Privacy - data consenso:       Privacy - data consenso:         Privacy - data consenso:       Privacy - data consenso:         Privacy - data consenso:       Privacy - data revoce:         Codice e asil       Codice e asil       Codice e asil         Codice asil<                                                                                                    | Uten                             | te corrente                          | ANAG                | RAFICA RECUP                      | ERATA DAL                       | SERVER ASL                                                                                                    |  |
|----------------------------------------------------------------------------------------------------|----------------------------------|--------------------------------------|---------------------|-----------------------------------|---------------------------------|----------------------------------------------------------------------------------------------------|--|
| Assistibo         Cogrome:       0050         Nome:       alexan         Data di nascita:       14-05-2004         Cogrome:       0050         Nome:       BELLUNO         Data di nascita:       14-05-2004         Cogrome:       011 di nascita:         (gg-me-asaa)       14/05/2004         Codice fiscole:       RSSLXA04E14A047H         Codice fiscole:       RSSLXA04E14A047H         Codice fiscole:       0143 consenso:         Privacy - data consenso:       Privacy - data consenso:         Privacy - data consenso:       Privacy - data consenso:         Privacy - data consenso:       Privacy - data consenso:         Privacy - data consenso:       Privacy - data consenso:         Privacy - data consenso:       Privacy - data consenso:         Privacy - data consenso:       Privacy - data consenso:         Privacy - data consenso:       Privacy - data consenso:         Privacy - data consenso:       Privacy - data consenso:         Privacy - data consenso:       Privacy - data consenso:         Privacy - data consenso:       Comune:       LONGARONE         Comune:       LONGARONE       Comune:       LONGARONE         Codice asil       Codice asil       Godice a                                                                                                    | Nominativo :<br>Codice fiscale : | Giuseppa Birillo<br>BPLOPP54D24H224D | M<br>( codice regio | EBICO TITOLAR<br>nale: 26264 - co | E: GIUSEPPA I<br>odice fiscale: | BIRILLO<br>BPLGPP54D24H224D )                                                                                                    |  |
| Assistativo Assistativo Cogrome rosso Nome dexam Data nascita: (g) H4/05/2004 (g) H4/05/2004 (g) H4/05/200 (g) H4/05/2004 (g) H4/05/200 (g) H4/05/2004 (g) H4/05/200 (g) H4/05/2004 (g) H4/05/2004 (g) H4/05/200 (g) H4/05/200 (g) H4/05/200 (g) H4/05/200 (g) H4/05/200 (g) H4/05/200 (g) H4/05/200 (g) H4/05/200 (g) H4/05/200 (g) H4/05/200 (g) H4/05/200 (g) H4/05/200 (g) H4/05/200 (g) H4/05/200 (g) H4/05/200 (g) H4/05/200 (g) H4/05/200 (g) H4/05/200 (g) H4/05/200 (g) H4/05/200 (g) H4/05/200 (g) H4/05/20 (g) H4/05/20 (g) H4                                                           |                                  |                                      |                     | DATI ANAGR                        | RAFICI ASSIST                   | (110)                                                                                                    |  |
| Assistitio Cogrome Cosco Nome Mexam Cogrome Cosco Nome Mexam Codice fiscale Codice fiscale Resetta Resetta Resetta Resetta Resetta Resetta Resetta Resetta Codice asi Codice asi                                                           | 12                               |                                      | Nominativo:         | ALEXA                             | ROSSO                           | and the second second se                                                                                                    |  |
| Cogrome:       nosso         None:       denam         Data di nascita:       14-05-2004         Codice sinitario:       BELLUNO         Codice fiscale:       RSSLXA84E14A847H         Codice sanitario:       Actistenza - data scelta:         Assistenza - data scelta:       30-09-2010         Assistenza - data scelta:       30-09-2010         Assistenza - data scelta:       30-09-2010         Assistenza - data scelta:       30-09-2010         Assistenza - data scelta:       30-09-2010         Assistenza - data scelta:       30-09-2010         Assistenza - data scelta:       30-09-2010         Assistenza - data scelta:       30-09-2010         Assistenza - data scelta:       30-09-2010         Assistenza - data scelta:       30-09-2010         Assistenza - data scelta:       30-09-2010         Assistenza - data scelta:       30-09-2010         Assistenza - data scelta:       30-09-2010         Riceica       Resetta       Comune:         Riceica       Resetta       Comune:         LONGARONE       Comune:       LONGARONE         Codice asl:       Codice asl:       Codice asl:         Codice asl:       Codice asl:       Sostata                                                                                                    | А                                | ssistito                             | Sesso:              | м                                 |                                 |                                                                                                    |  |
| Nume:     BELLUNO       Data nascia:     I 14/05/2004       (gp-me-asaa)     I 14/05/2004       Codice fiscale:     RSSLXA04E14A047H       (gp-me-asaa)     Codice fiscale:       (gp-me-asaa)     I 14/05/2004       Privacy - data consense:     Privacy - data consense:       Privacy - data consense:     Privacy - data consense:       Privacy - data consense:     Consense:       Comune:     LONGARONE       Comune:     LONGARONE       Codice asti     Codice asti       Codic                                                                                                    | Comment                          | 10550                                | Data di nascita:    | 14-85-2                           | 2084                            |                                                                                                    |  |
| None         Mone           Defansacha:         V 14/05/2004           (gg-me-asaa)         V 14/05/2004           Codice fiscale:         RSSLXA04E14A047H           Codice fiscale:         RSSLXA04E14A047H           Codice fiscale:         Assistenza - data socita:           Privacy - data consenso:         Privacy - data consenso:           Privacy - data consenso:         Privacy - data consenso:           Privacy - data consenso:         Privacy - data consenso:           Privacy - data consenso:         Privacy - data consenso:           Privacy - data consenso:         Privacy - data consenso:           Privacy - data consenso:         Privacy - data consenso:           Privacy - data consenso:         Privacy - data consenso:           Privacy - data consenso:         Privacy - data consenso:           Privacy - data consenso:         Privacy - data consenso:           Privacy - data consenso:         Privacy - data consenso:           Privacy - data consenso:         Privacy - data consenso:           Privacy - data consenso:         Privacy - data consenso:           Privacy - data consenso:         Consenso:           Consense:         LONGARONE           Comune:         LONGARONE           Ast. Di ASSISTENZA           Codice asti </td <td>oughome ;</td> <td></td> <td>Comune:</td> <td>BELLUN</td> <td>10</td> <td></td>                                                                                                    | oughome ;                        |                                      | Comune:             | BELLUN                            | 10                              |                                                                                                    |  |
| Data nascha:       V 14/05/2004         (gy-me-asas)       V 14/05/2004         Codice sinitario:       RSSLXA84E14A847H         Codice sinitario:       Codice sinitario:         Assistenza - data scelta:       30-89-2818         Assistenza - data scelta:       30-89-2818         Assistenza - data scelta:       30-09-2818         Assistenza - data scelta:       30-09-2818         Assistenza - data scelta:       30-09-2818         Assistenza - data scelta:       30-09-2818         Assistenza - data scelta:       30-09-2818         Assistenza - data scelta:       30-09-2818         Assistenza - data scelta:       30-09-2818         Assistenza - data scelta:       30-09-2818         Privacy - data consenso:       Privacy - data consenso:         Privacy - data consenso:       Privacy - data consenso:         Privacy - data consenso:       Privacy - data consenso:         Privacy - data consenso:       Privacy - data consenso:         Privacy - data consenso:       Privacy - data consenso:         Privacy - data consenso:       Privacy - data consenso:         Ocono:       LONGARONE       Conune:         Comune:       LONGARONE       Conune:         Codice asi:       Codice asi:       Codice as                                                                                                    | None :                           | alexan                               | Telefono:           |                                   |                                 |                                                                                                    |  |
| (gp.mm-asas) Codice sanitario: Assistenza - data scelta: 30-89-2010 Assistenza - data scelta: 30-89-2010 Assistenza - data revoca: Privacy - data consenso: Privacy - data consenso: Privacy - data revoca: Resetta Resetta Re                                                           | Data nascta :                    | 107 14/05/2004 w                     | Codice fiscale:     | RSSLX                             | A04E14A047H                     |                                                                                                    |  |
| Resetta         Assistenza - data scelta: 30-09-2010           Assistenza - data scelta: 30-09-2010         Assistenza - data scelta: 30-09-2010           Assistenza - data scelta: 30-09-2010         Assistenza - data scelta: 30-09-2010           Privacy - data consenso:<br>Privacy - data consenso:<br>Privacy - data revoca:         Privacy - data consenso:<br>Privacy - data consenso:<br>Privac | (99-mm-assa)                     |                                      | Codice sanitario:   |                                   |                                 |                                                                                                    |  |
| Assistenza - data revoca;           Privacy - data consenso;           Privacy - data revoca;           Privacy - data revoca;           Privacy - data revoca;           Privacy - data revoca;           Privacy - data revoca;           Privacy - data revoca;           Privacy - data revoca;           Privacy - data revoca;           Privacy - data revoca;           Privacy - data revoca;           Privacy - data revoca;           Privacy - data revoca;           Privacy - data revoca;           Privacy - data revoca;           Resetta         DoMICILIO           Indirizzo;         VIA FORTOGNA           Cap;         32813         Cap;         32813           Comune:         LONGARONE         Comune:         LONGARONE           Codice asi:         Codice asi:         SS9101           ESENZIONI         ESENZIONI                                                                                                    |                                  |                                      | Assistenza - data   | scelto: 30-09-2                   | 2010                            |                                                                                                    |  |
| Privacy - data consenso:<br>Privacy - data consenso:<br>Privacy - data revoca:<br>Residenza DomiciLio<br>Indirizzo: VIA FORTOGNA Indirizzo: VIA FORTOGNA<br>Cap: 32013<br>Comune: LONGARONE Comune: LONGARONE<br>ASL DI APPARTENENZA ASL DI ASSISTENZA<br>Codice asl: 650101<br>ESENZIONI                                                                                                    | Codice tiscale :                 |                                      | Assistenza - data   | revoca                            |                                 |                                                                                                    |  |
| Privacy - data revoca:           Resetta         DOMICILIO           Indirizzo:         VIA FORTOGNA         Indirizzo:         VIA FORTOGNA           Cap:         32813         Cap:         32813           Comune:         LONGARONE         Comune:         LONGARONE           ASL DI APPARTEMENZA         ASL DI ASSISTENZA         Codice asl:         6050811           Codice asl:         ESENZIONI         ESENZIONI         605081                                                                                                    |                                  |                                      | Privacy - data con  | senso:                            |                                 |                                                                                                    |  |
| Resetta         Residenta         DomiciLio           Ricerca         Resetta         Indirizzo:         VIA FORTOGNA         Indirizzo:         VIA FORTOGNA           Cap:         32013         Cap:         32013         Cap:         32013           Comune:         LONGARONE         Comune:         LONGARONE         Comune:         LONGARONE           ASL DI APPARTENENZA         ASL DI ASSISTENZA         Codice asl:         Codice asl:         600101           ESENZIOHI         ESENZIOHI         ESENZIOHI         ESENZIOHI         ESENZIOHI                                                                                                    |                                  |                                      | Privacy - data rev  | 008                               |                                 |                                                                                                    |  |
| Ricerca         Resetta         Indirizzo:         VIA FORTOGNA         Indirizzo:         VIA FORTOGNA           Cap:         J2013         Cap:         J2013         Cap:         J2013           Comune:         LONGARONE         Comune:         LONGARONE         Comune:         LONGARONE           ASL DI APPARTENENZA         ASL DI ASSISTENZA         Codice asl:         Codice asl:         600101           ESENZIONI         ESENZIONI         ESENZIONI         ESENZIONI         ESENZIONI                                                                                                    |                                  |                                      | RESID               | ENZA                              |                                 | DOMICILIO                                                                                                    |  |
| Ricerca         Resetta         Cap:         32013         Cap:         32013           Comune:         LONGARONE         Comune:         LONGARONE         Comune:         LONGARONE           ASL DI APPARTENENZA         ASL DI ASSISTENZA         Codice asl:         Codice asl:         600101           ESENZIOHI         ESENZIOHI         ESENZIOHI         ESENZIOHI         60101                                                                                                    | -                                |                                      | Indirizzo: VIA      | FORTOGNA                          | Indirizzo:                      | VIA FORTOGNA                                                                                                    |  |
| Comune: LONGARONE Comune: LONGARONE ASL DI APPARTENENZA Codice asl: Codice asl: ESENZIONI                                                                                                    | Ricerca                          | Resetta                              | Cap: 3201           | 3                                 | Cap:                            | 32013                                                                                                    |  |
| ASL DI APPARTENENZA ASL DI ASSISTENZA<br>Codice asl: Codice asl: 050101<br>ESENZIONI                                                                                                    |                                  |                                      | Comune: LON         | GARONE                            | Comune:                         | LONGARONE                                                                                                    |  |
| Codice ast: Codice ast: 050101<br>ESENZIONI                                                                                                    |                                  |                                      | ASL DI APP          | ARTENENZA                         | AS                              | L DI ASSISTENZA                                                                                                    |  |
| ESENZIONI                                                                                                    |                                  |                                      | Codice ast          |                                   | Codice ast                      | 050101                                                                                                    |  |
|                                                                                                    |                                  |                                      |                     | ES                                | ENZIONI                         | and sealing in the sealing of the sealing of the se |  |
| Codice: - Scadenza: -                                                                                                    |                                  |                                      | Codice:             |                                   | Scadenza                        | 5                                                                                                    |  |

• Informazioni generali: mostra la versione d'integrazione del Progetto e informazioni sul tipo di catalogo di accertamenti installato

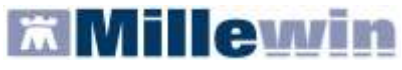

## **C - SERVIZI SU ASSISTITO SINGOLO**

## **RICEZIONE ANAGRAFICA**

**G Ricezione anagrafica:** quest'area consente l'allineamento dei dati anagrafici Millewin del paziente selezionato con quelli presenti sul portale della ASL.

Cliccando sul pulsante Ricevi, infatti, comparirà la seguente schermata:

|                                     |      | The second second | T T AND AND AND AND AND AND AND AND AND AND                                                                                                    |   |
|-------------------------------------|------|----------------------------------------------------------------------------------------------------|----------------------------------------------------------------------------------------------------|---|
|                                     |      | Anagrafica ricevuta dalla ASL                                                                                                    | Anagrafica identificata in MW                                                                                                    |   |
| DATI ARAGRAFICI                     |      |                                                                                                    |                                                                                                    | 1 |
| None                                | 1 11 | ALEXAN                                                                                                    | ALEXAN                                                                                                    |   |
| - Cognone                           |      | ROSSO                                                                                                    | ROSSO                                                                                                    |   |
| - 5asso                             | 8    | м                                                                                                    | M                                                                                                    |   |
| - Cocice focule                     | 1.13 | RSSLKA14A14A757H                                                                                                    | RSSLXA14A14A757H                                                                                                    |   |
| Codice Sanitario                    |      |                                                                                                    | 468368622                                                                                                    |   |
| - Teletono (*)                      |      |                                                                                                    |                                                                                                    |   |
| NASCITA                             |      |                                                                                                    |                                                                                                    |   |
| - Data                              | 1 11 | 2004-05-14                                                                                                    | 2004-05-14                                                                                                    |   |
| - Containe                          |      | BELLUNO                                                                                                    | BELLINO                                                                                                    |   |
| <ul> <li>Sigle provincia</li> </ul> | 2    |                                                                                                    | m.                                                                                                    |   |
| SCELTA E REVOCA                     | 120  |                                                                                                    |                                                                                                    |   |
| - Data sceta                        |      | 2010-09-30                                                                                                    | 2010-09-30                                                                                                    |   |
| - Deta revoca                       |      |                                                                                                    |                                                                                                    |   |
| - Motivo revoca                     |      |                                                                                                    |                                                                                                    |   |
| - Assiste SSN                       |      | true                                                                                                    | true .                                                                                                    |   |
| RESIDENZA                           |      |                                                                                                    |                                                                                                    | 8 |
|                                     |      | Aggioma l'anagrafica Millewin                                                                                                    | Descrizione<br>Postario della significaziani<br>Descrizione<br>Postario i fotore su<br>uno della visita fistore<br>per aggirrite la<br>descrizione |   |

**ATTENZIONE** L'accesso a questa sezione è disponibile solo dopo aver inserito con successo le credenziali per accedere ai servizi del Server Aziendale (*Credenziali DOGE*).

Vedi paragrafo: AUTENTICAZIONE AL SERVER AZIENDALE (Credenziali DOGE) dell'APPENDICE del presente manuale

Da questa pagina è possibile visualizzare l'anagrafica del paziente:

- sul lato sinistro della schermata è presente l'anagrafica del paziente ricevuta dalla ASL;
- sul lato destro, è disponibile l'anagrafica riportata in Millewin

Nel rapportare le due anagrafiche, il sistema evidenzierà i campi discordanti con il colore dello sfondo giallo e riportando un flag nel quadratino di fianco al dato discordante.

Per non acquisire un dato perché discordante, togliere il flag dal quadratino di fianco al campo scelto. Per non acquisire nessuna variazione, togliere il flag sul quadratino "seleziona tutti".

Cliccando su "Aggiorna l'anagrafica Millewin", nel programma sarà automaticamente aggiornata la scheda anagrafica del paziente selezionato.

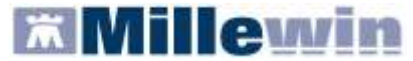

Per la gestione dell'ambulatorio del Medico di Medicina Generale

## **REGISTRAZIONE PRIVACY**

**6 Registrazione privacy:** cliccando sul pulsante verrà richiamata la videata di Tutela Privacy dalla quale è possibile registrare il consenso:

| illeWin - TUTELA                                                                                     | PRIVACY                                                                                                    |
|----------------------------------------------------------------------------------------------------|----------------------------------------------------------------------------------------------------|
|                                                                                                    | Legge Tutela Privacy                                                                                                    |
|                                                                                                    | Tutela delle persone e di altri soggetti rispetto al trattamento dei dati personali                                                                                                    |
| Il medico è responsab<br>sulla privacy. Il conser<br>Millewin; se il consens<br>caso di mancato cons | le della riservatezza dei dati personali dei propri assistiti ed è tenuto a rispettare la normativa vigent<br>iso al trattamento dati registrato nella presente maschera stabilisce quali sono le azioni consentite<br>io risulta non ancora registrato, Millewin si comporta come se questo fosse impostato al livello 2. No<br>enso al trattamento dei dati sensibili, è opportuno rimuovere l'intera cartella dell'assistito dall'archivic<br>Assistito : Alexan Rosso |
|                                                                                                    | Consenso Millewin                                                                                                    |
| Consenso :                                                                                           | 3 - Esteso a gruppi di cura esterni (Emergenza, Reparti, Specialisti) 🔹                                                                                                    |
|                                                                                                    |                                                                                                    |

Per impostare la privacy, cliccare sul menu a tendina e selezionare l'opzione interessata:

| Consenso :      | Non registrato                                                                                                    | ~ |
|-----------------|----------------------------------------------------------------------------------------------------|---|
| Protocollo nº : | Non registrato<br>1 - Esclusivamente per proprio MMG o PLS                                                                                                 |   |
|                 | 2 - Per proprio MMG o PLS e i suoi sostituti/collaboratori/medici in Associazione<br>3 - Esteso a gruppi di cura esterni (Emergenza, Reparti, Specialisti) |   |

## **RICERCA DATI SU ASSISTITO CORRENTE**

**6 Ricerca dati su assistito corrente:** questo servizio recupera dal Server Aziendale l'elenco dei referti relativi all'assistito selezionato.

Tale funzione, al momento, non è ancora attiva.

## D - SERVIZI SULL'INTERO ARCHIVIO

## SERVIZI DI RICEZIONI DATI DALLA ASL

Servizi di ricezioni dati dalla ASL: attraverso questa sezione, è possibile acquisire i nuovi dati ricevuti dalla Azienda oppure allineare l'intera anagrafica.

In questo caso, la ricezione dei dati riguarderà l'intero archivio (tutti i pazienti) e non il singolo paziente, come avviene nella sezione "C - SERVIZI SU ASSISTITO SINGOLO".

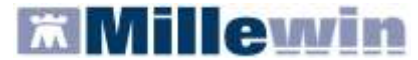

## **ALLINEAMENTO ANAGRAFICHE**

Il servizio di allineamento anagrafico deve essere utilizzato una sola volta poiché consente di allineare tutti i dati anagrafici degli assistiti, integrando i dati di Millewin con quelli presenti sul server della ASL.

Si riporta di seguito la procedura per effettuare l'allineamento delle anagrafiche:

Abilitare l'opzione "Allineamento anagrafiche" e cliccare su "Ricevi"

| alla data:                                                                                                    | SERVIZI | DI     | RICEZIONE                         | DATI  | DALLA                                      | ASL               | (INTERO | ARCHIVIO)                                                    |    |
|----------------------------------------------------------------------------------------------------|---------|--------|-----------------------------------|-------|--------------------------------------------|-------------------|---------|--------------------------------------------------------------|----|
| Nuovi dati     Italia data:     Italia data:     Ita |         | 0<br>0 | Nuovi dati<br>Allineamento anagra | fiche | dalla dat<br>14/09/201<br><i>(gg-mm-ai</i> | a:<br>1 🕑<br>aaa) | Ricevi  | Ricevi automaticamente i nuovi<br>dati all'avvio di Millewin | 11 |

La procedura di aggiornamento anagrafica fa un allineamento completo e richiede diverso tempo. Per questo motivo, prima di procedere con l'acquisizione dei dati, comparirà a video il seguente avviso:

| Attenzione                                                                                         |
|----------------------------------------------------------------------------------------------------|
| L'allineamento completo di tutte le anagrafiche<br>richiede un tempo molto lungo. Vuoi continuare? |
| Sì No                                                                                              |

Per continuare cliccare su "Si".

Se non è ancora avvenuta con successo la prima autenticazione al Server Aziendale, comparirà la seguente finestra per l'inserimento delle *Credenziali DOGE*:

| MilleWin                  |                                   |  |  |  |  |  |
|---------------------------|-----------------------------------|--|--|--|--|--|
| CRE                       | DENZIALI DOGE                     |  |  |  |  |  |
| Inserire cred             | enziali DOGE dell'utente corrente |  |  |  |  |  |
| Username                  | BRLGPP54D29H224L                  |  |  |  |  |  |
| Password                  | XXXXXXXXXX                        |  |  |  |  |  |
| Salva username e password |                                   |  |  |  |  |  |
| Ok                        | Cancel                            |  |  |  |  |  |

Inserire le credenziali fornite dall'Azienda.

ATTENZIONE Per consentire il salvataggio delle prescrizioni anche in assenza di connettività o in caso di mancato raggiungimento del server, si consiglia di salvare le credenziali inserendo l'apposito flag: Salva username e password

In questo modo, dopo la prima autenticazione avvenuta con successo, le credenziali rimarranno salvate e rese disponibili per i successivi collegamenti. Si fa presente che la password ha una validità di 90 giorni (da quando l'ULSS le ha generate) ed una volta scaduta la password andrà rinnovata

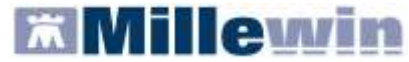

Vedi paragrafo: IMPOSTAZIONI DELLE CREDENZIALI PER AUTENTICAZIONE AL SERVER AZIENDALE (Credenziali DOGE) dell'APPENDICE del presente manuale

Dopo l'eventuale autenticazione, partirà lo scarico dei dati dal Server Aziendale:

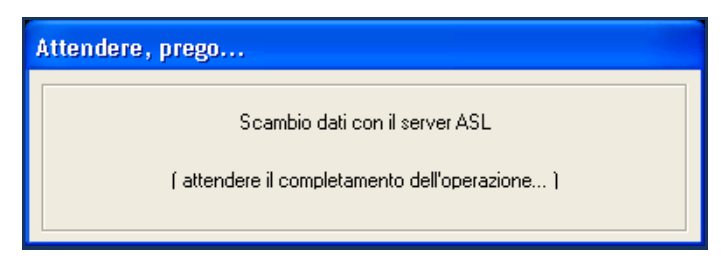

Al termine, partirà l'identificazione in Millewin degli assistiti.

| Attendere, prego |             |
|------------------|-------------|
| Identificazione  | assistiti   |
|                  |             |
| Stato:           | 579 su 1133 |
| Tempo mancante:  |             |
| Tempo trascorso: | 02s         |
|                  | ×           |

Al termine comparirà il seguente messaggio:

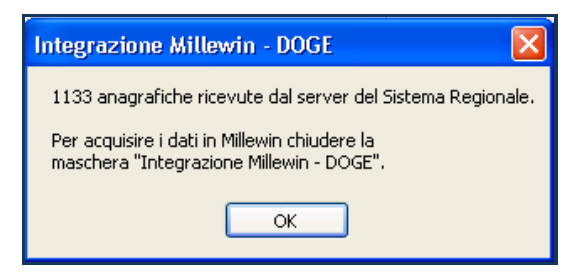

- Cliccando su "Ok" si tornerà sulla videata principale di integrazione
- Per avviare il processo di lettura dei file scaricati dall'Azienda, fare clic su "Chiudi" nella maschera d'integrazione ed attendere la lettura dei dati:

| Processo in corso                                                                           |         |
|---------------------------------------------------------------------------------------------|---------|
| Lettura dati di tipo Anagrafica dal file<br>\BRLGPP54D29H224L\DOGE_SAIA\Iista_assistiti.xml | 40/1133 |
|                                                                                             |         |

Millewi

 Al termine del processo sarà possibile continuare con la procedura di verifica ed acquisizione dei dati ricevuti:

| Aggiornamento                             |                                                            |                                                                      |                            |                       |                      |     |  |
|-------------------------------------------|------------------------------------------------------------|----------------------------------------------------------------------|----------------------------|-----------------------|----------------------|-----|--|
| Categoria                                 | N°                                                         | Cognome:                                                             | Nome:                      | Identificativo:       | Codsan:              | ^   |  |
| Totale pazienti nel file ASL              | 1127                                                       | CESASCA                                                              | ANDREA                     | 000094                |                      |     |  |
| • Da inserire perchè non                  | 8                                                          | MAZZUCCA                                                             | NATALE                     | 213213                |                      |     |  |
| identificati                              |                                                            | DEILORENZO                                                           | COSTANTINA                 | 220220                |                      |     |  |
| <ul> <li>Dati identificativi e</li> </ul> | 103                                                        |                                                                      | DAVID                      | 460460                |                      |     |  |
| scelta/revoca corrispondenti              |                                                            | CUSAI                                                                | DANIEL                     | 460757                |                      |     |  |
| <ul> <li>Dati identificativi e</li> </ul> | 1016                                                       | - SOLDANI                                                            | MASSIMO                    | 460800                |                      |     |  |
| scelta/revoca non                         |                                                            | CHISSA                                                               | DANIELA                    | 460816                |                      |     |  |
| completamente corrispondenti              |                                                            | ZANNA                                                                | VERONICA                   | 460979                |                      |     |  |
| Revocati nel file ASL ma non              | 15                                                         | TOSTA                                                                | DAVIDE                     | 460994                |                      |     |  |
| nell'archivio                             |                                                            | COSTINA                                                              | GIADA                      | 460037                |                      |     |  |
| Revocati nell'archivio ma non 3           |                                                            |                                                                      |                            |                       |                      | ~   |  |
| nel file ASL                              |                                                            |                                                                      | J                          |                       |                      | >   |  |
| <ul> <li>Codice sanitario non</li> </ul>  | 1010                                                       | Escludi (I dati a                                                    | anagrafici di CESCA ANDREA | vengono rimossi dalla | lista di acquisizior | ne) |  |
| corrispondente                            |                                                            | II paziente CESASCA A                                                | ANDREA appartiene ai g     | ruppi:                |                      | ~   |  |
|                                           |                                                            | Dati identificativi e scelta/revoca non completamente corrispondenti |                            |                       |                      |     |  |
|                                           |                                                            | codsan<br>Millewin 102848394<br>File ASL                             |                            |                       |                      |     |  |
| Acquisisci (Inserimento / Aggio           | Acquisisci (Inserimento / Aggiornamento di 1127 pazienti ) |                                                                      |                            |                       |                      |     |  |
| 1 / 1                                     |                                                            |                                                                      |                            |                       |                      |     |  |

I dati recuperati possono essere importati in Millewin tramite due modalità:

1) In blocco (scelta consigliata), facendo clic sul pulsante Acquisisci

Importando i dati nella modalità <u>In blocco</u> si avvierà un processo di aggiornamento anagrafica e un processo più lento di salvataggio esenzioni e normalizzazione Scadenze.

Attendere il completamento di tali processi. Sul video compariranno le videate di seguito:

| Processo in corso                                                                                 |         |
|---------------------------------------------------------------------------------------------------|---------|
| Aggiornamento dati di tipo Anagrafica dal file<br>\BRLGPP54D29H224L\DOGE_SAIA\Iista_assistiti.xml | 99/1131 |
|                                                                                                   |         |
| Processo in corso                                                                                 |         |
|                                                                                                   |         |
| Salvataggio dati di tipo esenzioni dal file<br>\BRLGPP54D29H224L\DOGE_SAIA\lista_assistiti.xml    | 60/943  |

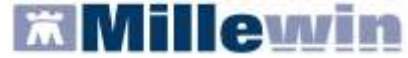

| Processo in corso        |          |
|--------------------------|----------|
| Normalizzazione scadenze | 482/1137 |
|                          |          |

## 2) Singolarmente:

- selezionare, nella colonna "Categoria" riportata alla sinistra della schermata, la categoria di interesse
- o scegliere dalla colonna di destra uno per volta i nominativi dei pazienti interessati
- facendo doppio clic comparirà la videata di confronto anagrafico dei dati inseriti in Millewin e quelli registrati sul Server ASL
- scegliere "Aggiorna l'anagrafica Millewin" oppure "Rifiuta aggiornamento".
   In caso di nuovo assistito verranno mostrati solo i dati anagrafici presenti sul Server ASL. Per importare la nuova anagrafica fare clic su "Inserisci come NUOVA anagrafica Millewin"

È possibile inoltre, una volta verificati i dati ricevuti, escludere dall'acquisizione le singole schede anagrafiche chiudendo la maschera "Acquisizione anagrafiche" e cliccando sul tasto Escludi

#### **IMPORTANTE**

Poiché, come descritto, la procedura di verifica e di acquisizione può essere effettuata a discrezione del MMG in maniera mirata sul singolo assistito, il tempo necessario per completare il processo di acquisizione di tutte le anagrafiche può essere suddiviso nel tempo e quindi rimandato e completato in un secondo momento. In questo caso è sufficiente chiudere questa finestra ed accedere nuovamente al processo di verifica e acquisizione dal menu di Millewin *Scambio Dati => Visione e acquisizione dati ricevuti* oppure accedendo all'interfaccia di integrazione DOGE per poi uscirvi senza effettuare alcuna operazione.

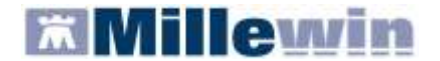

## ALLINEAMENTO NUOVI DATI

**ATTENZIONE** Si consiglia di procedere con l'allineamento dei nuovi dati, se non è stato completato il processo di allineamento di tutte le anagrafiche.

Selezionando la voce "Nuovi dati", così come indicato in figura, è possibile acquisire ulteriori aggiornamenti (scelte, revoche, anagrafica, esenzioni), selezionando direttamente il dato che si desidera ricevere:

| SERVICE DE RECEIVAL DATE DA                     | LA ASL                                   | (INTERO A | ARCHIVIO)                                                  |        |
|-------------------------------------------------|------------------------------------------|-----------|------------------------------------------------------------|--------|
| Nuovi dati     Allineamento anagrafiche     (gg | la data:<br>9/2011 🕑<br>m <i>m-aaaa)</i> | Ricevi    | Ricevi automaticamente i nuo<br>dati all'avvio di Millewin | Chiudi |

Se il medico ha la necessità di riceve i dati a partire da una determinata data, è necessario selezionare l'opzione "dalla data" ed indicare il periodo interessato; altrimenti, cliccare direttamente sul pulsante "Ricevi" per scaricare tutti i nuovi dati disponibili sul Server dell' Azienda.

Dopo la procedura di scarico partirà l'acquisizione delle nuove anagrafiche (vedere il paragrafo precedente ALLINEAMENTO ANAGRAFICHE).

**IMPORTANTE** È possibile rendere automatico lo scarico dei nuovi dati all'avvio del programma abilitando l'opzione seguente:

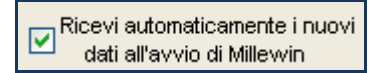

## A - SERVIZI AGGIUNTIVI

**3** Servizi aggiuntivi: tramite questa sezione, è possibile scaricare i nuovi lotti NRE e inviare i flussi informativi secondo l'Art. 59 Bis.

#### SCARICO LOTTI NRE (numero di ricetta elettronica)

#### ATTENZIONE

Prima di procedere con lo scarico dei lotti, è necessario impostare le credenziali fornite dal MEF (nel caso in cui si utilizzi anche il prodotto MilleACN per i soli servizi INPS le credenziali di accesso potrebbero non essere richieste). Una volta inserite, quest'ultime verranno memorizzate e rese disponibili per i prossimi collegamenti.

| Credenziali MEF | <sup>r</sup> per scarico lotti NRE |
|-----------------|------------------------------------|
| Username        | MILLE_VMN                          |
| Password        | *****                              |

Per l'inserimento o la modifica delle credenziali procedere come indicato nel paragrafo successivo IMPOSTAZIONI CREDENZIALI MEF.

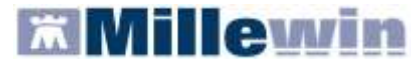

Per inviare al MEF le prescrizioni effettuate da Millewin, è necessario eseguire lo scarico dei lotti (*rif. blocchetto di ricette virtuale*).

Si precisa che, ogni lotto è composto da un determinato numero di ricette indicato con la voce NRE (numero di ricetta elettronica).

**Ogni ricetta inviata alla stampante riporterà automaticamente**, sotto il campo indirizzo e alla destra del campo codice fiscale del paziente, **il valore NRE e** contemporaneamente **sarà inviata al MEF**.

**IMPORTANTE** In caso di mancata connessione ad internet le prescrizioni vengono salvate in locale ed inviate automaticamente al ripristino della connettività.

Per effettuare lo scarico dei lotti seguire la procedura sotto indicata:

Da Millewin => Scambio Dati => Integrazione DOGE => Servizi Aggiuntivi fare clic su Scarico lotti NRE

| Servizi aggiuntivi | Strument    | i?                   |                         |        |
|--------------------|-------------|----------------------|-------------------------|--------|
| Scarico lotti NR   | E           |                      | A 1.12 J 1. J           |        |
| Invio flussi Art.  | 59 bis      | to                   | Assistito selezionato   |        |
| (utente corrent    | e o suo as: | "lla ASL<br>sociato) | Nominativo : Alex Rossa | Combin |

Cliccando sul tasto il Medico visualizzerà la seguente schermata:

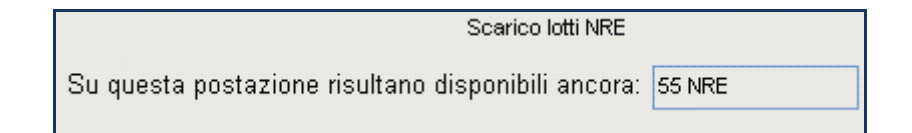

dove la prima volta il numero visualizzato sarà 0

Scarica lotto

Cliccando, nuovamente, su verrà scaricato un nuovo lotto di NRE che si aggiunge al numero delle ricette già disponibili:

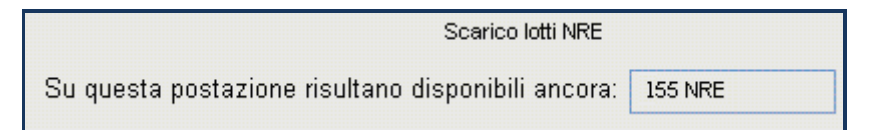

• È possibile rendere la procedura di scarico di un nuovo lotto automatica abilitando l'apposita opzione:

🗹 Scarica automaticamente un nuovo lotto quando restano meno di 20 NRE

Nella finestra per lo scarico dei lotti è possibile visualizzare il numero di NRE ancora disponibili ma non ancora utilizzati.

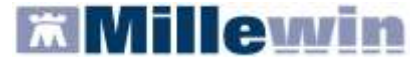

Nel caso riportato in figura, restano a disposizione ancora 155 NRE.

## **INVIO FLUSSI ART. 59 BIS**

La funzione **INVIO FLUSSI ART. 59 BIS** integra la funzionalità che consente al MMG di adempiere a quanto richiesto dall'art. 59 BIS – Flusso Informativo dell'Accordo Collettivo Nazionale del 2009. Dal 1° gennaio 2009, infatti, il MMG deve trasmettere all'azienda sanitaria di appartenenza le informazioni elementari di seguito specificate:

1. Richiesta di ricovero per diagnosi accertata, ipotesi diagnostica o problema (indicando se il ricovero è stato suggerito, urgente o programmato, utilizzando l'apposito spazio nella ricetta SSN)

2. Accesso allo studio medico, con o senza visita medica

3. Visite domiciliari

4. PPIP (anche i resoconti riferiti alle vaccinazioni antinfluenzali effettuate a soggetti anziani o affetti da patologie croniche)

5. Assistenza domiciliare (ADP/ADI)

Le informazioni di cui sopra devono:

- Riferirsi al singolo caso (assistito, accesso, procedura)
- Possono essere registrate anche dal personale di studio (segreteria)
- Riportare la data (giorno, mese, anno) in cui il caso si èverificato
- Essere informatizzate e trasmesse con cadenza mensile entro il decimo giorno del mese successivo

Tali informazioni saranno trasmesse dai Medici convenzionati tramite il sistema informatico delle Aziende e/o delle Regioni per le finalità di governance del SSR.

## Operazioni necessarie da eseguire in Millewin per il corretto popolamento dei campi da estrarre

Affinché il medico possa estrarre i dati richiesti dalla propria ASL è importante conoscere le principali funzioni da eseguire dal programma Millewin e di seguito specificate:

## Controllo/Assegnazione codice fiscale del paziente

Per un corretto popolamento dei dati da estrarre verificare innanzitutto che tutti i pazienti in carico hanno assegnato il codice fiscale.

Procedere come descritto di seguito. In caso di rete locale eseguire la procedura dalla postazione principale (Server).

- Chiudere tutte le applicazioni attive
- Avviare *Mille utilità*
- Cliccare su Controllo ⇒ Controllo/Assegnazione Codice Fiscale
- Ottenuto l'elenco dei pazienti in carico cliccare sul pulsante
- Procedere all'inserimento degli eventuali dati mancanti necessari per l'assegnazione dei codici fiscali mancanti

## Registrazione del tipo di accesso in studio

La cartella clinica Millewin attraverso l'interfaccia della selezione del tipo di accesso in studio, mostrata nella figura seguente, consente la registrazione delle informazioni indicate ai precedenti punti dell'introduzione dei Flussi Informativi Art.59 Bis.

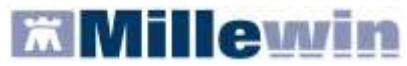

Per la gestione dell'ambulatorio del Medico di Medicina Generale

| pertura della scheda del paziente<br>ASSIRELLI Maria         | <b>Conferma</b> Annulla             |
|--------------------------------------------------------------|-------------------------------------|
| Lunedì 26 Settembre 2011 Ora 12:06<br>Motivo                 |                                     |
| ⊙Visita ambulatoriale                                        |                                     |
| ⊂visita Domiciliare                                          |                                     |
| ○ Telefonata                                                 |                                     |
| 🔿 Richiesta indiretta (tramite familiare, segretaria, inbox) |                                     |
| 🔿 consultazione Schede                                       |                                     |
| 🔾 contatto per Altri motivi                                  |                                     |
|                                                              | In questo momento sto               |
|                                                              | ⊙ Visitando in ambulatorio          |
| Inserisci visita Domiciliare pregressa                       | 🔿 Visitando a domicilio             |
| Ora: 00:00                                                   | O Ricevendo telefonate dai pazienti |
|                                                              | O Consultando le schede             |
|                                                              | O Facendo altro                     |

La videata sopra riportata si presenta all'avvio della cartella clinica del paziente attivando l'opzione

🜔 🗹 Registra tipo di contatto dal menu: *Medico => Opzioni =>* folder *Generali => Operatività* 

| 🕱 ASSIR   | ELLI Maria 10    | -10-45     | Età 65 | < 2 e | senzio  | ni > S         | SRMRA45    | R50F8    | 339E - | 0201 11:        |
|-----------|------------------|------------|--------|-------|---------|----------------|------------|----------|--------|-----------------|
| Paziente  | Medico Schede    | Cambia     | Stampa | Test  | Linee g | juida N        | Viste Scam | bio dati | Palma  | are Extend      |
|           | Agenda<br>Diario |            | Ctr    | ·l+Ζ  | ۵       | ٦              | <u>\$</u>  |          | Ē.     | 6 %             |
| O Princip | Blocco Note      |            | Shi    | ft+F9 |         | <u>ianizza</u> | Terapie    | Richie:  | ste    | 🔶 Vaccini       |
| Nuovo     | Rubrica telefor  | nica       | Ctr    | l+F3  |         |                |            |          | Farm   | <u>iaci (+)</u> |
| Diario    | Informatori Fa   | rmaceutici | Ctr    | ′l+F  |         | È.             | 26.09.11   |          |        |                 |
| 🛛 🍐 Ott   | Riepilogo Visite |            |        |       |         |                |            |          |        |                 |
| 🏅 97 IP   | Riepilogo Attiv  | ità        |        |       |         | 17             |            |          |        |                 |
| 🏅 97 AN   | Registri         |            |        |       | Ē       | 17             |            |          |        |                 |
| 合 97 K 🛛  | Autorizzazioni   | (ADI/ADP)  | ecc.)  |       |         | 17             |            |          |        |                 |
| 🔀 96 AF   | Dati personali   |            |        |       |         | 19             |            |          |        |                 |
|           | Opzioni          |            |        |       |         |                |            |          |        |                 |
|           |                  |            |        |       |         |                |            |          |        |                 |

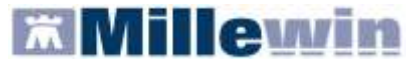

Per la gestione dell'ambulatorio del Medico di Medicina Generale

| 🕷 Opzioni                                                                                                    | ×                                                                      |
|----------------------------------------------------------------------------------------------------|------------------------------------------------------------------------|
| Generali 💱 PDT 🛛 Modulo Automatismi e Calcoli 🔯 Protocolli 🛛 Backup                                                                                                    | Annulla OK                                                             |
| Regione: VENETO  Installazione collegamenti con As                                                                                                    | BL                                                                     |
| Operatività       Image: Second second second | Middalita predefinite<br>MMG<br>PLS<br>MMG cmop                        |
| Lista Problemi  Modalità Problema obbligatorio  Sepandi  Abilita pseudoproblema "Procedure di prevenzione"  Mostra sempre quadri SOVP  Segnala problemi probabilmente inattivi Ad inizio visita seleziona: Tutti Ad inizio visita seleziona: Principali Non mostrare Info Essenziali in lista problemi Sicurezza e privacy  Segnala mancato consenso tutela Privacy Segnala gli accessi al paziente da parte di altri medici                                                                                                    | <b>Opzione</b><br>Amministratore<br>Titolare<br>Personale<br>questo PC |
|                                                                                                    |                                                                        |

Per quanto riguarda l'inserimento delle visite domiciliari effettuate in un giorno diverso da quello attuale, procedere come descritto di seguito:

- Annullare la richiesta di "Definizione tipo di contatto"
- Cliccare sul menu Medico => Riepilogo visite
- Selezionare visita domiciliare in Inserimento visite
- Cliccare sulla "Data" e selezionare la data dell'effettiva visita domiciliare
- Indicare "l'Ora" approssimativa
- Cliccare su "Inserisci" come indicato nell'immagine che segue

| Inserir                                                     | nento visite                    |  |  |  |  |
|-------------------------------------------------------------|---------------------------------|--|--|--|--|
| 🔘 Visit                                                     | a ambulatoriale                 |  |  |  |  |
| 💿 visita                                                    | 📀 visita Domiciliare            |  |  |  |  |
| 🔘 Tele                                                      | ○ Telefonata                    |  |  |  |  |
| ORichiesta indiretta (tramite familiare, segretaria, inbox) |                                 |  |  |  |  |
| O consultazione Schede                                      |                                 |  |  |  |  |
| 🔘 cont                                                      | atto per Altri motivi           |  |  |  |  |
| Data:                                                       | 20/09/2011 Ora: 12:15 Inserisci |  |  |  |  |

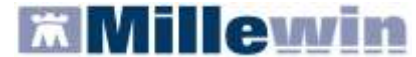

#### Per la gestione dell'ambulatorio del Medico di Medicina Generale

#### Inserimento delle prestazioni incentivanti

Le prestazioni incentivanti si possono inserire:

dalla videata *Ricerca paziente*, selezionato il paziente e cliccando sull'icona 🚨 o sul link P.I.P. Alt+K

| 🖁 MilleWin versione 13.38.148                                  | - 29 Ago 2011 - Ricerca paziente [ Alfa]                                                                                                    |                                                                                  |
|----------------------------------------------------------------|----------------------------------------------------------------------------------------------------|----------------------------------------------------------------------------------|
| Paziente Medico Schede Cambia S                                | tampa Test Lineeguida Viste Scambiodati Palmare Extended Altro ?                                                                                                    |                                                                                  |
| ) 🖿 🏛 A 🔸 🖻 🔛 M 🐇 🤅                                            | 1 🛪   🔹 🔍 🖞 🖉   🗈 🗇 두   🔢 🖬 🌚   🤋 🖬                                                                                                    |                                                                                  |
| O Tutti ⊙ Personali                                            | ● SSN ○ Speciali ○ L.P. ○ Revocati ○ Deceduti ○ Tutti ○ RRS                                                                                                    | <u>Uscita</u>                                                                    |
| Cerca in                                                       | Cerca X visita<br>O Cognome O Nome O Nascita O Altro V Ultimi contatti<br>Risultato della ricerca in Archivio dei pazienti SSN attivi del Dr.ALFA : trovati 11 pazienti.                                                                           | <u>Nuovo paziente</u>                                                            |
| Nascondi<br>Collegamenti<br>RRS cooperativa<br>RRS NET Freenet | ASSIRELLI Maria 10/10/45<br>BANCO Stefano 15/04/36<br>BARNABO Concetta 24/11/60<br>BOLBI Francesca 10/06/63<br>D'AGOSTINO Barbara 19/09/57                                                                                                    | <u>Cancella paziente</u><br><u>Export</u>                                        |
| Utilità<br>Bienilogo attività                                  | MATTEONI Ada 21/03/31<br>MENCATTI Andrea 05/10/65<br>MENCATTI Giorgio 01/11/46                                                                                                    | Accesso veloce                                                                   |
| Import                                                         | Anagrafe: ASSIRELLI Maria CF: SSRMRA45R50F839E Napoli 10/10/45 65 anni via Mazzini, 12, 55100, Lucca Sicula, LU Tel.: 0583/123456 Familiari: MENCATTI Giorgio (1946), Andrea (1965), ROSSI Lio (1974) Consenso al trattamento dati: non registrato | Cronologia visite  P.I.P. Alt+K <u>1 terapie</u> <u>6 vaccini</u>                |
| <u>Cambia utente</u>                                           | Vaccinare: INFLUENZA (da Dom 12 Nov 2000)     Accertamenti scaduti                                                                                                    | 2 accert. 7 esenz.<br>3 press. 8 mBds<br>4 richieste 9 consigli<br>5 certificati |
| Ricerca paziente                                               |                                                                                                    |                                                                                  |

#### oppure

La videata visualizzata, per la registrazione delle informazioni ai precedenti punti dell'introduzione dei Flussi Informativi Art.59 Bis, è la seguente:

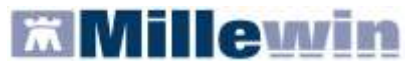

| 🖀 Prestazioni incentivanti                                                                                                    |                                                                                                    |
|----------------------------------------------------------------------------------------------------|----------------------------------------------------------------------------------------------------|
| Prestazioni  Tutte ADI ADI Con Autorizzazione Data Prestazione Z6.09.2011 02.07.2007 VISITA ASS. INTEGRATA P 01.08.1992 MEDICAZIONE: 1° MEDIC.R | Autorizzazioni<br>Apri elenco pazienti con Autorizzazioni<br>Dal 02/07/2007 Al 02/07/2007<br>N° 123 Prot 8<br>Note |
| Stampa Elimina Prestazione                                                                                                    | Nuova Elimina                                                                                                    |
|                                                                                                    | Chiudi                                                                                                    |

Si ricorda che è possibile scegliere da una lista il tipo di autorizzazione cliccando sul pulsante Nuova

| Selezione da lista            |         |
|-------------------------------|---------|
| Tipo di autorizzazione        |         |
| ADI                           |         |
| ADP                           |         |
| Ciclo Aerosol                 | Annullo |
| Ciclo Flebo                   | Annuna  |
| Ciclo Iniezioni EV            |         |
| VACCINAZIONE NON OBBLIGATORIA | ОК      |

Per inserire una nuova prestazione fare doppio clic nell'area di seguito evidenziata in rosso:

| 🛣 Prestazioni incentivanti         | $\mathbf{X}$                                   |
|------------------------------------|------------------------------------------------|
| - Prestazioni                      | Autorizzazioni                                 |
| ⊙ Tutte                            | Apri elenco pazienti con Autorizzazioni        |
| O ADI                              | 2                                              |
| ○ ADP                              |                                                |
| O Con Autorizzazione               | Dal 02/07/2007 Al 02/07/2007<br>N° 123 Prot. 8 |
| Data Prestazione Tipo Diagnosi     | Note                                           |
| 26.09.2011                         |                                                |
| 02.07.2007 VISITA ASS. INTEGRATA P |                                                |
| 01.08.1992 MEDICAZIONE: 1° MEDIC.R |                                                |

e scegliere dalla lista ottenuta la prestazione di interesse:

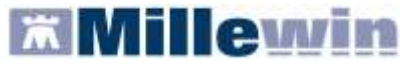

| 🛣 Prestazioni incentivanti |   |       |         |   | X  |
|----------------------------|---|-------|---------|---|----|
|                            |   |       | Annulla | • | ОК |
| CATETERISMO DONNA          | R | 3,46  |         |   |    |
| CATETERISMO UOMO           | R | 9,30  |         |   |    |
| CICLO AEROSOL: X SEDUT *   | R | 1,19  |         |   |    |
| CICLO FLEBO: X FLEBO *     | R | 8,88  |         |   |    |
| CICLO INIEZ.EV: X INIE *   | R | 5,94  |         |   |    |
| FLEBOCLISI UNICA URGENTE   | R | 11,88 |         |   |    |

#### Inserimento della richiesta di ricovero

Per la registrazione delle informazioni relative ad un ricovero si inserisce un accertamento di Tipo RIC, eventualmente associato ad una determinata patologia.

Si ricorda che per associare un accertamento ad un problema occorre selezionare il problema di interesse

dalla lista dei problemi del paziente (oppure cliccare sull'icona eri per inserire un nuovo problema); successivamente spostarsi sul folder *Accertamenti* per effettuare la prescrizione. I ricoveri si ricercano nella *Tabella accertamenti* digitando RICOV

| 📕 Tabella accertamenti                                                                                   |                        |        |   | ×                 |
|----------------------------------------------------------------------------------------------------|------------------------|--------|---|-------------------|
| – Mostra accertamenti –                                                                                  |                        |        |   | <u>Annulla</u>    |
| 💿 Singoli                                                                                                |                        |        |   | Annulia           |
| O Gruppi Cerca RICOV                                                                                     | tutte le branche       |        | * |                   |
| tipo Descrizione                                                                                         |                        | prezzo | _ |                   |
| RIC RICOV.ALCOLOGIA                                                                                      |                        | 0      |   | 1 📩               |
| RIC RICOV.ALLERGOLOGIA                                                                                   |                        | 0      |   | <b>v</b>          |
| RIC RICOV.ANATOMIA ED ISTOLOGIA PATOLOGICA                                                               |                        | 0      | = | Richiedi e chiudi |
| RIC RICOV.ANDROLOGIA                                                                                     |                        | 0      |   |                   |
| RIC RICOV.ANGIOLOGIA                                                                                     |                        | 0      |   | <u>Modifica</u>   |
| RIC RICOV.ASTANTERIA                                                                                     |                        | 0      |   |                   |
| RIC RICOV.CARDIOCHIRURGIA <chirurgia th="" toracic<=""><th></th><th>0</th><th></th><th></th></chirurgia> |                        | 0      |   |                   |
| RIC RICOV.CARDIOCHIRURGIA INFANTILE                                                                      |                        | 0      |   | Dishisuli         |
| RIC RICOV.CARDIOLOGIA                                                                                    | ultimo (di 1) Set 1998 | 0      |   | Richled           |
| RIC RICOV.CHIRURGIA GENERALE                                                                             |                        | 0      |   |                   |
| RIC RICOV.CHIRURGIA MAXILLO FACCIALE                                                                     |                        | 0      |   |                   |
| RIC RICOV CHIRURGIA DEDIATRICA                                                                           |                        | 0      |   |                   |

Effettuata la prescrizione di un ricovero

| Accertamenti | O Pressione    | Certificati | Esenz.    |     | ntollerar | <u>nze</u> | <u>Alleqati</u> |
|--------------|----------------|-------------|-----------|-----|-----------|------------|-----------------|
| 26.09.11     | Accertamenti ( | Risul       | tato se O | N E | : Tipo    | <u>s</u>   |                 |
|              | RICOV.CAR      |             |           |     | RIC       | S          |                 |

prima di procedere alla stampa, premere "CTRL+O" oppure tasto destro del mouse sulla prescrizione e cliccare su "Origine spesa"

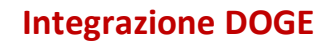

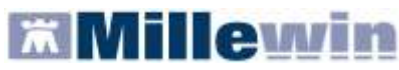

| Accertamenti 🧧                                     | Pressione                                       | Certificati E                                      | senz.                              | Intolle  | <u>ranze</u>               | <u>Allegati</u> |
|----------------------------------------------------|-------------------------------------------------|----------------------------------------------------|------------------------------------|----------|----------------------------|-----------------|
| 26.09.11                                           | Accertamenti (+)                                | )                                                  | Risultato 🕫                        | 0 N      | E Tipo                     | S               |
|                                                    | RICOV.C/                                        | Cancella<br>Nuova<br>Seleziona/Dese                | eziona                             |          | F3<br>F4<br>F6             |                 |
|                                                    |                                                 | Seleziona giorn<br>Copia                           | 10                                 |          | Shift+F6<br>Ctrl+F6        |                 |
|                                                    |                                                 | Data odierna<br>Cambia Data<br>Ripeti              |                                    |          | F7<br>Ctrl+F7<br>Ctrl+F8   |                 |
| ( <u>zoom</u> ) Contatto (<br>Timeline <u>Acce</u> | per: <u>Visita</u><br>I <mark>rtamenti</mark> T | Fuori norma<br>Risultato norma                     | ale                                |          | F8<br>Shift+F8             |                 |
| 2/3 < 100%<br>Registri: Nessund                    | ) ipertensi<br>(<br>Autorizzaz                  | Cambia probler<br>Cambia Esenzio<br>Modifica Spesa | na<br>one                          |          | Ctrl+L<br>Ctrl+E<br>Ctrl+S | *               |
|                                                    |                                                 | Origine spesa<br>Metti/togli in In                 | formazioni ess                     | enziali  | Ctrl+O                     |                 |
|                                                    | 1                                               | Mostra solo ulti<br>Mostra solo ste                | ime prescrizior<br>esse prescrizio | ni<br>ni |                            |                 |
|                                                    | 1                                               | Info<br>Zoom                                       |                                    |          | F9                         |                 |

per indicare se il ricovero è stato suggerito, procedere come indicato nella seguente immagine:

| Scelte di stampa |                             |                |  |
|------------------|-----------------------------|----------------|--|
| ⊙ Su ricetta SSN | ○ Su ricettario personale   | ○ Non stampare |  |
| Tipo             |                             |                |  |
| RIC:RICoveri     |                             | <b>*</b>       |  |
| ○ Associabile    | <ul> <li>Singolo</li> </ul> |                |  |
| 🗹 Suggerito      |                             |                |  |

In fase di stampa, è possibile specificare se si tratta di un ricovero con priorità urgente o programmata, cliccando su:

| Livello urgenza |   |
|-----------------|---|
|                 | ✓ |
|                 |   |

e selezionando, dal menu a tendina, la voce interessata:

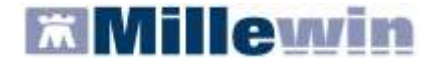

## **Integrazione DOGE**

| -Livello urgenza — |   |
|--------------------|---|
|                    | * |
| Programmata        |   |
| Differita          |   |
| Breve              |   |
| Urgente            |   |

L'immagine sopra è la videata visualizzata, per la registrazione delle informazioni al paragrafo dell'introduzione dei Flussi Informativi Art.59 Bis.

## Estrazione dati

Nella finestra di integrazione fare clic su:

Servizi aggiuntivi => Invio flussi Art. 59 bis

| 🛣 Integrazione Millewin - DOGE         |              |                  |              |                       |        |      |  |
|----------------------------------------|--------------|------------------|--------------|-----------------------|--------|------|--|
| Servizi aggiuntivi                     | Strumenti    | ?                |              |                       |        |      |  |
| Scarico lotti NRE<br>Invio flussi Art. | 59 bis te    | 0                |              | Assistito selezionato |        | Info |  |
| (utente corrente                       | e o suo asso | a ASL<br>iciato) | Nominativo : | Maria Assirelli       | Cambia | Ve   |  |

- Effettuare, solo se richiesta, l'autenticazione al Server Aziendale (Credenziali DOGE)
- Indicare nella finestra il periodo da estrarre
- Indicare il tipo di assistito da estrarre in base alla privacy
- Fare clic sul pulsante

| 📕 Estrazione | e Dati Flussi 5 | 9Bis     |            |   |                    |                  | ×      |
|--------------|-----------------|----------|------------|---|--------------------|------------------|--------|
| Da Data      | 01/08/2011      | 💌 A Data | 31/08/2011 | ~ | Privacy<br>⊙ Tutti | 🔿 Solo Livello 3 | Estrai |

 A video, comparirà un elenco con i dati da inviare, come mostrato di seguito. Per confermare l'invio cliccare su "Ok"

| 📕 Estrazione Dati Flussi 59 | Bis                  |                                   |               |
|-----------------------------|----------------------|-----------------------------------|---------------|
| DaData 01/08/2011           | M Data 31/08         | Privacy<br>Tutti O Solo Livello 3 | Estrai        |
| Cognome                     | Nome                 | CodiceFiscale                     | DataNascita 🔷 |
| ANGELA                      | NADIA                | NGLNGL86P86P757L                  | 09/09/1986    |
| ANZOLA                      | IRENE                | NZLNZL53A53A146S                  | 24/01/1953    |
| ARNOLD                      | OTTO                 | RNLRNL29R29R612L                  | 30/10/1929    |
| BALZANI                     | MARIANA              | BLZ BLZ 56H56H757N                | 05/06/1956    |
| BASSA                       | MARIANNA             | BSSBSS23B23B940F                  | 26/02/1923    |
| BERGAMO                     | ADRIANO              | BRGBRG 26P26P146I                 | 26/09/1926    |
| BERNA                       | MARIO                | LLNMRA78H59R757V                  | 16/06/1978    |
|                             | NODA                 |                                   | 0020021000    |
| Ok                          | VisualizzaSoloErrori |                                   | Annulla       |

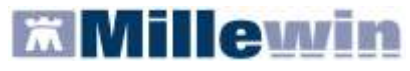

Al termine dell'operazione, comparirà il seguente messaggio:

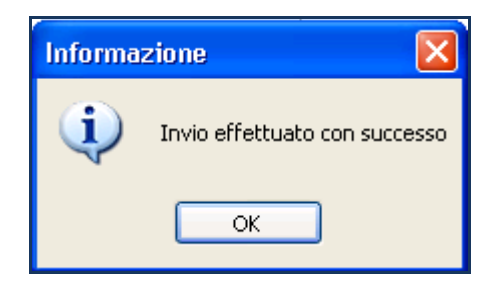

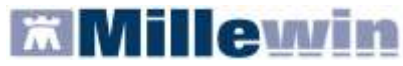

## **APPENDICE**

## AUTENTICAZIONE AL SERVER AZIENDALE (Credenziali DOGE)

L'accesso ad un qualsiasi servizio reso disponibile dal Progetto è subordinato all'autenticazione verso il Server Aziendale (Credenziali DOGE).

Alla richiesta di autenticazione comparirà la seguente schermata (Credenziali DOGE):

- ✓ **Username:** nome.cognome
- ✓ **Password**: comunicata dalla ASL

| CREL           | DENZIALI DOGE                    |
|----------------|----------------------------------|
| Inserire crede | nziali DOGE dell'utente corrente |
| Username       | BRLGPP54D29H224L                 |
| Password       | ROMONOUS                         |
| 🕑 Salva u      | semame e password                |

È necessario salvare le credenziali cliccando sul pulsante "Salva". Le credenziali di accesso hanno una validità di 90 giorni, trascorsi i quali è necessario procedere al loro rinnovo.

## RINNOVO DELLE CREDENZIALI DOGE

Per rinnovare le credenziali è necessario collegarsi all'indirizzo: http://medici.ulssfeltre.veneto.it/fse

| å Home Page - Microsoft Internet Explorer<br>File Nodřica Visualizza Preferiti Strumenti ? |                          |                              |
|--------------------------------------------------------------------------------------------|--------------------------|------------------------------|
| 🔾 Indetro 🔹 😰 🔹 🐔 🔎 Cerca 👷 Preferiti 🔗 🍰 🖓 😪 🦓                                            |                          |                              |
| Indvisor 👩 http://wedki.uksfekre.veneto.k/fse                                              |                          |                              |
|                                                                                            | T. (A*)<br>(G. (A*) (R.) | Mappa del sito   Anuto   FAQ |
|                                                                                            |                          | Useria GPP54D29H224L         |
| Mete MMG/P                                                                                 |                          | Password:                    |
|                                                                                            |                          | Registrati 🛛 Login 🕬         |

- Inserire "username" e "password" (Credenziali DOGE)
- Fare clic su "Login"
- Nella maschera che si attiva fare clic sulla sinistra su "Accedi a Rete MMG"
- Selezionare il tipo di utente che ha effettuato il login: "Medico" e confermare
- Dopo aver preso visione dell'informativa sulla privacy è necessario premere "Conferma" per proseguire

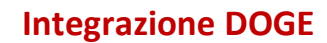

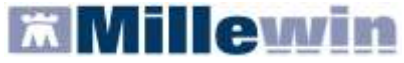

Г

| B Honor pape | Norme per la visualizzazione dei documenti contenuti nel Fascicolo Santano Elettronico. Prima di continuare con la<br>navigazione la preghiamo di confermare l'avvenuta lettura della normativa che segue.                                                                                                    |
|--------------|----------------------------------------------------------------------------------------------------|
|              | Informativo<br>ATTENZIONE: la Legge consente di visualizzare i dati del padente sottanto per necessità sanitarie. Si avvertono gli utenti<br>che attavenso il presiente motore di ncierca sini possibile visualizzare una Scheda Sanitaria individuale per vota retativa<br>al pagierte individuate, La consultazioni di attre Schede richiedera una successiva autenticazione. Totte le attivita<br>eseguita verranno registrata.                                                                                                    |
|              | Dischamer<br>ATTENZIONE: la Legge consente di visualizzare i dali del paziente soltanto per necessità sanitarie. Bi avventoro gli uteriti<br>che attravesso il presente motore di niceza sarà possibile visualizzare una Scheda Sanitaria Individuale per vota relativa<br>al paziente individuate. La consultazioni di altre Schede richitederà una successiva auteriticazione. Tutte le attività<br>eseguite vernano registrate. Scheda Sanitaria individuate per vota relativa al paziente individuato. La consultazioni di<br>altre Schede richitederà una successiva auteriticazione. Tutte la attività eseguite vernano registrate. |
|              | Conforme 3                                                                                                    |

Verrà visualizzata la pagina che segue

| Rete MMG/PLS        |            |  |  |  |
|---------------------|------------|--|--|--|
| E Home page         |            |  |  |  |
| 🗏 Ricerca assistiti | Ricerca As |  |  |  |
| Utilities           |            |  |  |  |
| Dati personali      | Cognome    |  |  |  |
| 🗏 Modifica password | Nome       |  |  |  |

\_\_\_\_

Per accedere alla pagina di modifica della password dell'utente, fare clic sulla voce "Modifica password" presente nel menu posto sul lato sinistro della pagina

| itente           |                  |
|------------------|------------------|
|                  |                  |
|                  |                  |
|                  | *                |
| BRLGPP54D29H224L |                  |
|                  | *                |
|                  | _                |
| •••••            | *                |
|                  | *                |
|                  |                  |
| Salva 🔊          |                  |
|                  |                  |
|                  | BRLGPP54D29H224L |

- Dopo aver inserito il proprio username e la vecchia password, inserire nei campi successivi una nuova password di 8 caratteri (numeri e lettere) e ripeterla nel campo di conferma
- Fare clic su "Salva"